| NR H X O/ THIN BH X O/ THIN BH Y O |  |
|------------------------------------|--|
| 👤 Нэвтрэх нэр                      |  |
| 🔒 Нууц үг                          |  |
| Нэвтрэх 🕥                          |  |
| Бүртгүүлэх 👤                       |  |
|                                    |  |

### Эрүүл мэндийн ажилтны нэгдсэн бүртгэлийн сан программ— Мэргэшлийн зэргийн шалгалт гарын авлага

Системд хандах линк:

http://hr.hdc.gov.mn/

Бүртгэлтэй хэрэглэгч:

Хэрэв өмнө нь бүртгүүлчихсэн бол "<u>Нэвтрэх нэр</u>"- хэсэгт <mark>регистрийн дугаар</mark> "Нууц үг" – Өөрийн бүртгүүлэхдээ үүсгэсэн нууц үгийг оруулах.

• Бүртгүүлэх товч дарж бүртгүүлэх хуудас руу шилжинэ.

### Хэрэглэгч - Системд бүртгүүлэх

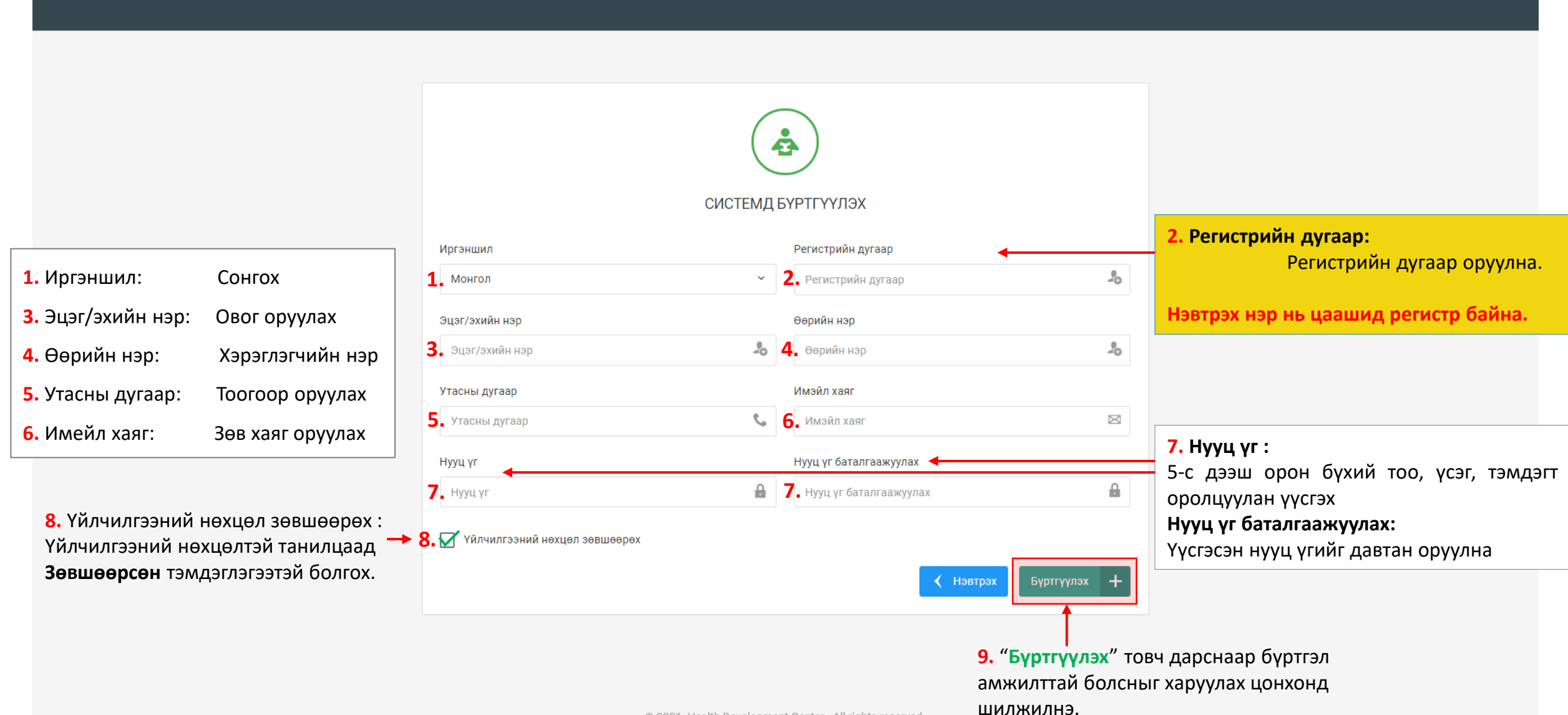

### Системд бүртгүүлэх – Амжилттай бүртгэгдлээ!

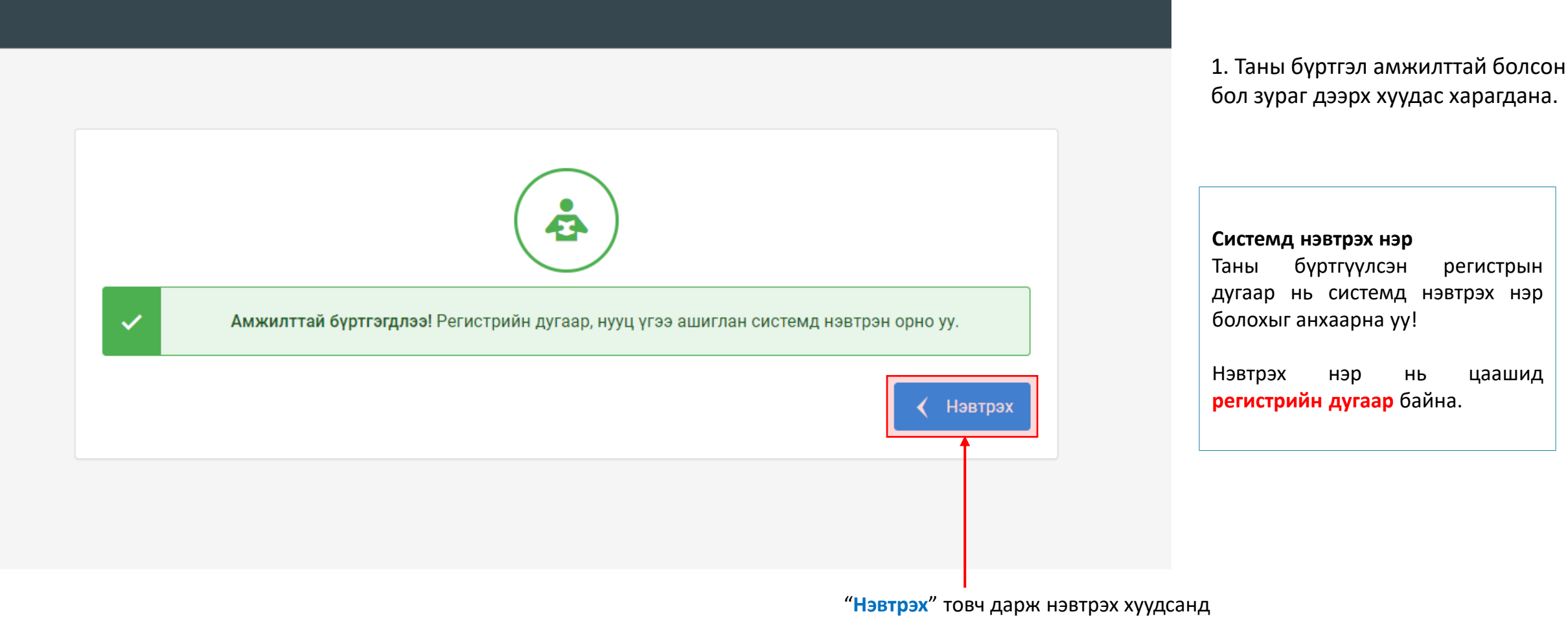

шилжилнэ үү.

#### Хэрэглэгч - Системд нэвтрэх

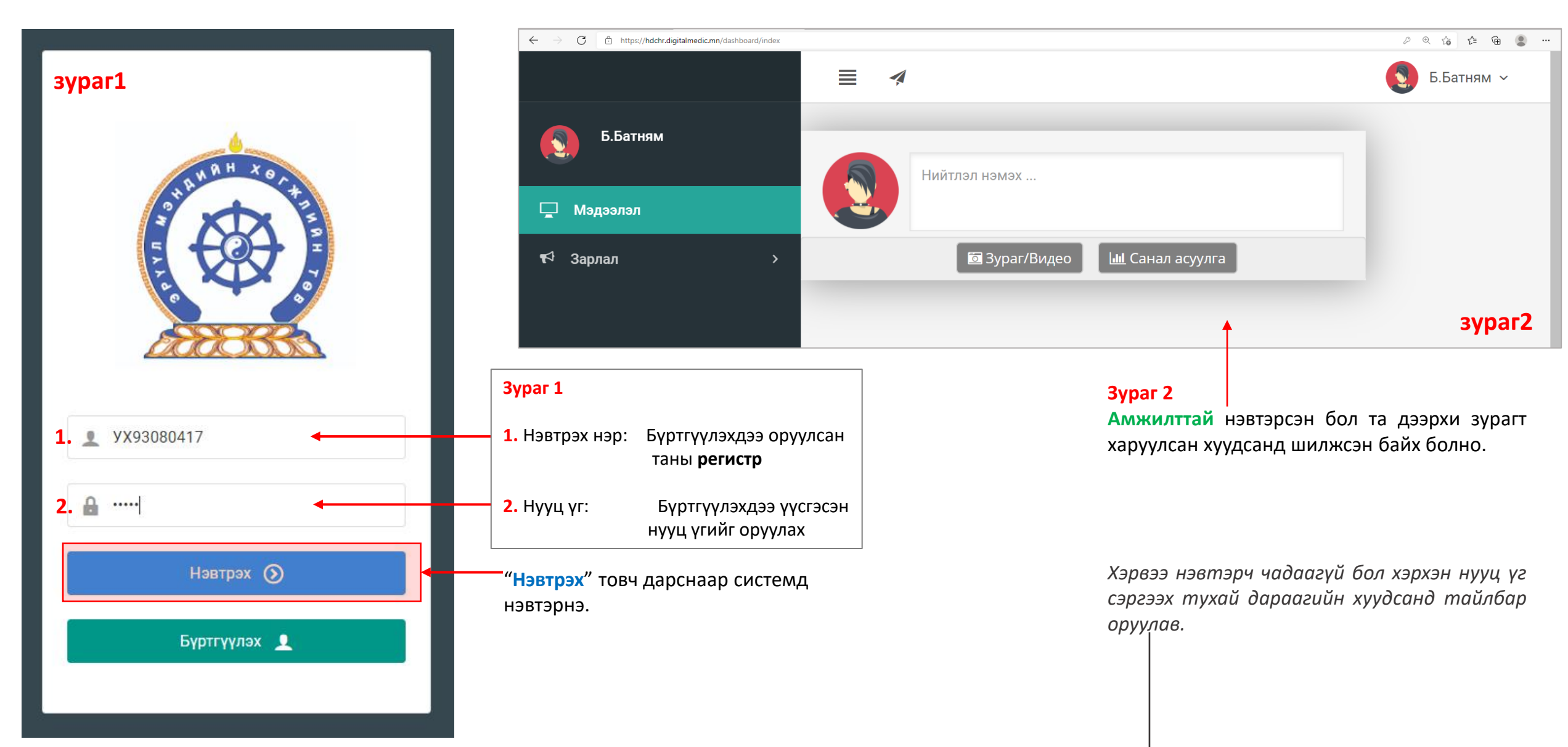

#### Хэрэглэгч - Нууц үгээ мартсан, Нууц үг сэргээх

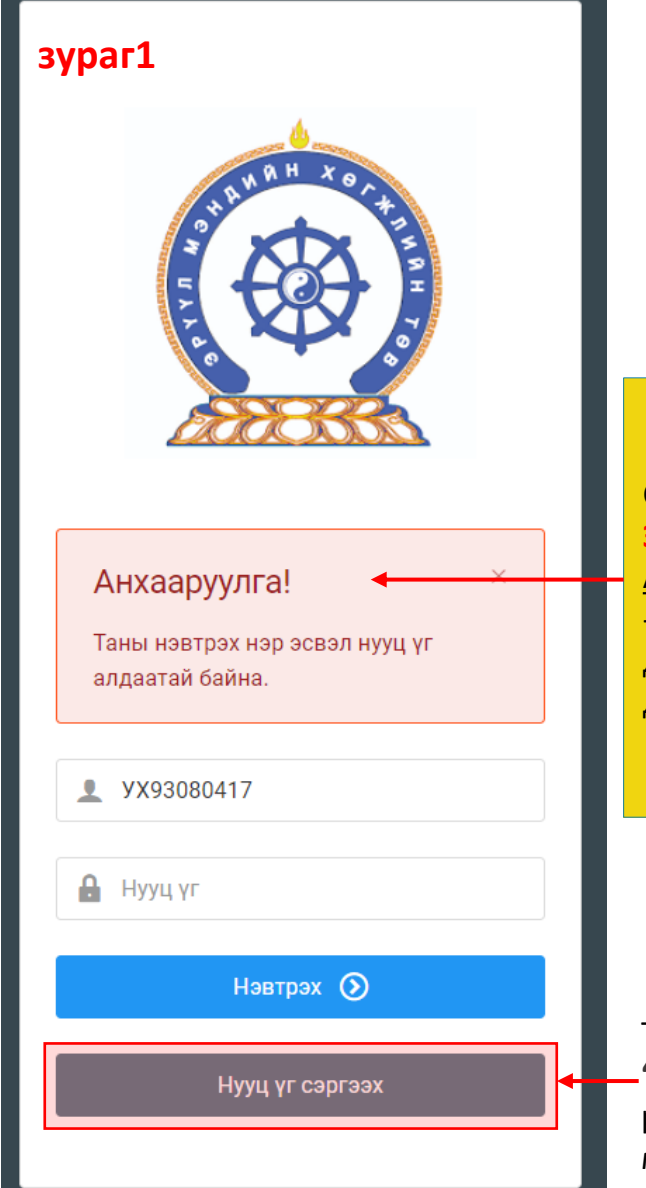

Системд нэвтэрч чадаагүй бол **Зураг 3-т** харуулсан <u>Анхааруулга</u> харагдана. -Та нэвтрэх нэр(регистрийн дугаар), нууц үгээ шалгаад дахин оролдоно уу.

Та нууц үгээ мартсан бол -"Нууц үг сэргээх" товч дарж регистр, имейл хаяг оруулж мейлээр шинэ нууц үгээ авна уу

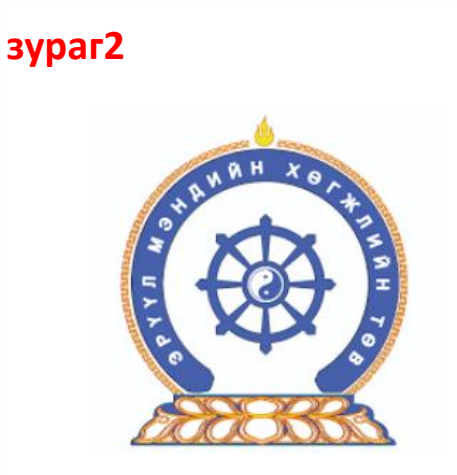

Нууц үг сэргээх Шинэ нууц үгийг таны и-мэйлруу илгээх болно 1. Регистрийн дугаар ⊠ 2. И-мэйл хаяг ⊠ Илгээх ►

#### зураг2

- Регистрийн дугаар: Бүртгүүлэхдээ оруулсан таны регистр
- 2. И-мейл хаяг:

Бүртгүүлэхдээ оруулсан мейл хаягаа бичих

Дээрхи талбаруудыг бөглөөд "Илгээх" товч дарснаар таны мейл хаягруу нууц үг илгээгдэнэ.

Амжилттай!

×

Таны и-мэйл хаягруу шинэ нууц үг илгээгдсэн

### Амжилттай нэвтэрлээ – **Миний мэдээлэл**

| $\leftarrow$ $\rightarrow$ $C$ $\textcircled{https://hdchr.digitalmedic.mn/d}$ | 'dashboard/index               | P € Ġ ੯≡ @ ® …                                         |
|--------------------------------------------------------------------------------|--------------------------------|--------------------------------------------------------|
|                                                                                |                                | 1. 💽 Б.Батням ~                                        |
| Б.Батням                                                                       | Нийтлэл нэмэх                  | <ul> <li>2. миний мэдээлэл</li> <li>Ш Гарах</li> </ul> |
| 🖵 Мэдээлэл                                                                     |                                |                                                        |
| ¶Ф Зарлал >                                                                    | ⊠ Зураг/Видео ш⊥ Санал асуулга |                                                        |

Мэдээлэл цэс:

Системд нэвтэрсэн хэрэглэгч-д мэдээлэл хуудас харагдах хэрэглэгч системтэй холбоотой асуулт асуух, бусад хэрэглэгч нарын оруулсан мэдээллийг харах боломтой.

#### Хувийн мэдээллээ оруулах

- **1.** Баруун буланд харагдах өөрийн нэр дээр дарах.
- **2.** Миний мэдээлэл цэс дээр дарснаар миний мэдээлэл хуудсанд шилжинэ.

### **Миний мэдээлэл –** Ерөнхий мэдээлэл

#### 1. Гэрийн хаяг:

Аймаг/Нийслэл сонгох Сум/Дүүрэг сонгох Баг/Хороо сонгох Гэрнийн хаяг хэсэгт Хашаа/Байр, тоот хаяг бичиж оруулах.

 $\leftarrow$ 

9

Ţ

₩

**2.** Ургийн овог : Өөрийн ургийн овгийг оруулах

| 3. Нууц үг солих :              |
|---------------------------------|
| Нууц үгийг солих идэвхижүүлвэл  |
| доорхи зурагт харуулсан шиг     |
| талбарууд нээгдэх ба бөглөснөөр |
| солих товч дарснаар солигдоно.  |

| Нууц үг солих   |  |  |
|-----------------|--|--|
| ✓               |  |  |
| Хуучин нууц үг: |  |  |
|                 |  |  |
|                 |  |  |
| Шинэ нууц үг:   |  |  |
|                 |  |  |
| Дахин бич:      |  |  |
|                 |  |  |

🗸 Солих

**4.** Гэр бүлийн мэдээлэл:

- нэмэх товч дарж мэдээлэл оруулах хүснэгт үүсгээд харгалзах баганад утгуудыг бөглөх.

#### **5.** Та өөрчлөлт хийсэн, мэдээлэл оруулсан бол **ХАДГАЛАХ** товч дарна уу.

+

|   | Ерөнхий мэдээлэл Мэргэ | жил Ажлын          | н туршлага Боловсро | л Лиценз Зэрэг | Сургалт             | Гишүүнчлэл Шалгалт Дүй | йцүүлэх материал |            |  |
|---|------------------------|--------------------|---------------------|----------------|---------------------|------------------------|------------------|------------|--|
|   |                        |                    | Иргэншил            |                | Хүйс                | 1.                     | Аймаг, хот       |            |  |
|   |                        |                    | Монгол              |                | Эр                  | ~                      | Сонгох           | ~          |  |
| > |                        |                    | Эцэг/эхийн нэр      |                | Утас-1              |                        | Сум, дүүрэг      |            |  |
|   |                        |                    | Баясгалан           |                | 88034722            |                        | Сонгох           | ~          |  |
|   |                        |                    | Өөрийн нэр          |                | Утас-2              |                        | Баг, хороо       |            |  |
|   |                        |                    | Батням              |                |                     |                        | Сонгох           | ~          |  |
|   | Зураг хуулах           |                    | Регистр/Гадаад пас  | порт           | Имэйл хаяг          |                        | Гэрийн хаяг      |            |  |
|   | Регистрийн дуга        | <mark>ар нь</mark> | yX93080415          |                | b.nimasos@yahoo.com |                        |                  |            |  |
|   | нэвтрэх нэрээр а       | шиглаж<br>араглагч | Ургийн овог         |                | Нууц уг соли        | x                      | _                |            |  |
|   | өөрчлөх боломжгүй      | й юм               | 2.                  |                | 3                   | •                      | 5.               | 📄 Хадгалах |  |
|   | Гэр бүлийн мэдээлэл    |                    |                     |                | →                   |                        |                  | 4.         |  |
|   | Таны юу болох          | Гэр бүлийн         | гишүүний нэр        | Төрсөн он      | Хаяг                | Одоо эрхэлж буй ажил   | Утасны дугаар    | •          |  |
|   |                        |                    |                     |                |                     |                        |                  |            |  |
|   |                        |                    |                     |                |                     |                        |                  |            |  |

# Мэргэшлийн зэргийн шалгалт

Мэргэшлийн зэргийн шалгалтад бүртгүүлэхдээ "Миний мэдээлэл" цэсний дараах талбаруудыг заавал бөглөнө.

| миний мэдээлэл<br>Цэс | ТАЙЛБАР                                                                                                    |
|-----------------------|----------------------------------------------------------------------------------------------------|
| ЕРӨНХИЙ МЭДЭЭЛЭЛ      | регистрийн дугаар ХУР системээс татсантай таарч байгаа эсэхийг шалгах                                                                                                  |
| МЭРГЭЖИЛ              | мэргэжил, үндсэн мэргэшил, төрөлжсөн мэргэшлийн мэдээллийг оруулж, хавсралтаар<br>дипломын хуулбарыг оруулна                                                           |
| АЖЛЫН ТУРШЛАГА        | өмнө ажиллаж байсан ба одоо ажиллаж байгаа ажлын газрын мэдээлэл<br>/Хавсралт хэсэгт Нийгмийн даатгалын дэвтрийн тушаалын хэсгийн хуулбарыг заавал<br>оруулна/         |
| БОЛОВСРОЛ             | эзэмшсэн боловсролын мэдээлэл, элссэн, төгссөн он зэрэг мэдээллүүдийг оруулна.<br>/Бакалавр, доктор, магистр г.мэт/                                                    |
| ЛИЦЕНЗ                | мэргэжлийн үйл ажиллагаа эрхлэх зөвшөөрлийн мэдээлэл системээс татагдаж орж ирэх тул<br>бөглөх шаардлагагүй                                                            |
| ЗЭРЭГ                 | өмнө авсан зэргийн мэдээллийг оруулах ба хавсралтаар гэрчилгээний хуулбарыг оруулна.<br>/Хэрвээ мэргэшлийн зэргийг анх удаагаа горилж байгаа бол бөглөх шаардлагагүй/. |
| ГИШҮҮНЧЛЭЛ            | сэргэшлийн зэргийн шалгалт өгөх холбогдох Мэргэжлийн нийгэмлэг, Холбоо, Салбар<br>зөвлөлд гишүүнчлэл үүсгэнэ                                                           |

# Анхаарах зүйлс

ГИШҮҮНЧЛЭЛ цэс рүү орж шалгалт өгөх Мэргэжлийн Нийгэмлэг, Холбоо, Салбар зөвлөлийн мэдээллийг сонгоно.

Жишээ нь: дотрын анагаах судлалаар шалгалт өгөх бол Дотрын анагаах судлалын мэргэжлийн салбар зөвлөл гэснийг сонгоно.

2022 онд мэргэшлийн зэргийн шалгалт зохион байгуулах Мэргэжлийн нийгэмлэг, Холбоо, Салбар зөвлөлийн мэдээллийг доорхи линкээр авна уу.

http://hdc.gov.mn/page/111/

ЗАРЛАЛ- ШАЛГАЛТЫН ЗАР цэс рүү орж харьяалах чиглэлээр мэргэшлийн зэргийн шалгалтад бүртгүүлнэ

Шалгалтын бүртгэлийг үүсгэхдээ шалгалтын дэлгэрэнгүй мэдээлэлтэй сайтар танилцана: шалгалтын бүртгэл эхлэх дуусах хугацаа, шалгалт авах огноо г.мэт

Шалгалтын бүртгэлийг Мэргэжлийн нийгэмлэг, Холбоо, Салбар зөвлөлөөс 2022.03.25-ны дотор баталгаажуулна.

Хэрвээ та нийтлэг болон тусгай шаардлагыг дутуу бүрдүүлж өгсөн тохиолдолд шалгалтад орох хүсэлтийг баталгаажуулахгүй бөгөөд буцаах боломжтой.

#### Миний мэдээлэл – Мэргэжил | мэргэжил нэмэх

| ← -            | ) C                             | <ul> <li>https://hdchr.digitalmedic.mn/p</li> <li>Я</li> <li>Өнхий мэдээлэл</li> <li>Мэр</li> </ul> | rofile?id=7449&tabName=profession<br>гэжил Ажлын туршлага      | 6 🔹                                                                              | аруулсан цон»<br>/удыг бөглөж<br>ар мэргэжи/ | к<br>(,<br>Л    |                   |            |    |                                   |                         |                     |      |
|----------------|---------------------------------|----------------------------------------------------------------------------------------------------|----------------------------------------------------------------|----------------------------------------------------------------------------------|----------------------------------------------|-----------------|-------------------|------------|----|-----------------------------------|-------------------------|---------------------|------|
|                |                                 | Mangaung                                                                                            |                                                                |                                                                                  |                                              |                 |                   |            | 1. | нэмэгдэнэ.                        |                         | арер.е              |      |
| ]∎ ⊊           |                                 | Мэргэжил                                                                                            | Тушаалын дугаар                                                | Огноо                                                                            | Суралцсан улс                                | Байгууллага     | Зардлын<br>хэлбэр | Хасвралт   |    | П Маргажия                        |                         |                     |      |
|                |                                 | Үндсэн мэргэжил                                                                                     |                                                                |                                                                                  |                                              |                 |                   |            |    |                                   | •                       | зураги              |      |
|                |                                 | Үндсэн мэргэжил                                                                                     | Тушаалын дугаар                                                | Огноо                                                                            | Суралцсан улс                                | Байгууллага     | Зардлын<br>хэлбэр | Хасвралт   | •  | Мэргэжил*                         | test                    | ~                   |      |
|                |                                 | Төрөлжсөн мэргэжил                                                                                  | 1                                                              |                                                                                  |                                              |                 |                   |            |    | а<br>Тушаалын дугаар              | Тушаалын дугаар         |                     |      |
|                |                                 | Төрөлжсөн мэргэжил                                                                                  | і Тушаалын дугаар                                              | Огноо                                                                            | Суралцсан улс                                | Байгууллага     | Зардлын<br>хэлбэр | Хасвралт   |    | тушаалын огноо *<br><b>3.</b>     | 2021-07-01              |                     |      |
|                |                                 | Дээшлүүлэх                                                                                          |                                                                |                                                                                  |                                              |                 |                   |            |    | Зардлын хэлбэр *<br><b>4</b> .    | Хувийн                  | ~                   |      |
|                |                                 | Дээшлүүлэх                                                                                          | Тушаалын дугаар                                                | Огноо                                                                            | Суралцсан улс                                | Байгууллага     | Зардлын<br>хэлбэр | Хасвралт   | •  | а<br>Суралцсан улс *<br><b>5.</b> | Монгол                  | ~                   |      |
|                |                                 |                                                                                                    |                                                                |                                                                                  |                                              |                 |                   |            |    | а Байгууллага *                   | Арьсны өвчин судлал     | ын үндэсний төв 🛛 🗸 |      |
|                |                                 |                                                                                                    |                                                                |                                                                                  |                                              |                 |                   |            |    | Хасвралт *                        |                         |                     |      |
| 2.<br>3.<br>4. | Мэрг<br>Тушаа<br>Тушаа<br>Зардл | ГЭЖИЛ:<br>алын дугаар :<br>алын огноо:<br>аын хэлбэр:                                               | Эзэмшсэн мэр<br>Тушаалын дуг<br>Тушаал гарсан<br>Хувийн   Улсь | огэжлээ сонгох<br>аар оруулах <i>/за</i><br>1 огноог оруула»<br>1н   Төсөл, хөтө | <i>авал биш/</i><br><<br>лбөрийн гэсэн со    | нголтоос сонгох |                   |            |    | 7.                                | Файл сонгох<br>Файлаа э | нд чирнэ үү         |      |
| 5.<br>6.       | Сурал<br>Байгу                  | іцсан улс:<br>уллага:                                                                               | Мэргэжил эзэ<br>Байгууллага со                                 | мшсэн улсаа со<br>онгох /хэрэв га                                                | нгох.<br>лаалал мэргэжил эз                  | эмшсэн бол бич  | иж оруулах бо     | оломжтой./ |    |                                   |                         |                     | 0    |
| <b>7.</b>      | Хавср                           | алт:                                                                                                | Таны мэргэжл                                                   | ийн зэргийг нот                                                                  | лох хуулбар баримт                           | ыг PDF-ээр оруу | лах.              |            |    |                                   |                         | M Fangu             | ð.   |
| 8.             | дээрх                           | и мэдээллүүдий                                                                                      | г оруулснаар <mark>Хадг</mark>                                 | <mark>алах</mark> товч дарсі                                                     | наар таны мэдээлэл                           | хадгалагдана.   |                   |            |    |                                   |                         | х гарах             | алах |

# Миний мэдээлэл- Ажлын туршлага

| Ерөн<br>Дуйц | хий мэдээлэл Мэј<br>1уулэх материал Н | ргэжил Ажлын<br>Д лавлагаа                 | н туршлага Бо          | ловсрол Лицен                                                         | з Зэрэ                    | г Сургалт | Гишүүнчлэл   | Шалгалт                          |   |
|--------------|---------------------------------------|--------------------------------------------|------------------------|-----------------------------------------------------------------------|---------------------------|-----------|--------------|----------------------------------|---|
|              | Байгууллага                           | Алба, тасаг                                | Албан<br>тушаал        | Ажиллаж Аз<br>эхэлсэн га                                              | клаас<br>рсан             | Хавсралт  | Баталгаажилт | Байгууллага<br>хариуцсан<br>эсэх | 1 |
|              |                                       |                                            |                        | 📕 Ажлын туршлаг                                                       | a                         |           | ×            |                                  | ł |
|              | 1. Байгуулл<br>2. Алба, тас           | ага<br>аг                                  |                        | Байгуулла<br>Алба, та                                                 | га* Сонгох<br>саг Сонгох  |           | ·<br>·       |                                  |   |
|              | 3. Албан туі<br>4. Ажиллаж            | шаал<br>аэхэлсэн огнос                     | )                      | Албан туша<br>Ажиллаж эхэлсэн огн                                     | ал * Сонгох               |           | ~            |                                  |   |
|              | 5. Ажлаас<br>одоог хүртэ              | <mark>гарсан огнос</mark><br>эл ажиллаж ба | о- хэрвээ<br>айгаа бол | Ажлаас гарсан ог                                                      | ноо Ажлаас гарса          | ан огноо  |              |                                  |   |
|              |                                       | ыг бөглөх шаар                             | длагагүй               | Хавср<br>(Энэ хэсэгт ажилд ор<br>ажлаас гарсан туш<br>имйглийн лоотсо | алт<br>сон,<br>аал,<br>ын | онгох     |              |                                  |   |

# Миний мэдээлэл-Боловсрол

| ≡    | 409        |                                       |                |                       |                |                     |              |            |              |           | 3           | e.emht7 ~ |
|------|------------|---------------------------------------|----------------|-----------------------|----------------|---------------------|--------------|------------|--------------|-----------|-------------|-----------|
| Ерөн | іхий мэдээ | элэл Мэргэжил                         | Ажлын туршлага | Боловсро              | лиценз Зэр     | ээг Сургалт Гі      | ишүүнчлэл    | Шалгалт    | Дүйцүүлэх    | материал  | НД лавлагаа |           |
|      | Улс        | Сургуулийн нэр                        | Мэргэжил       | Зэрэг                 | Диплом дугаар  | Элссэн огноо        | Төгссөн ог   | ноо        | Хамгаалсан с | эдэв      | Хавсралт    |           |
| 2    | Хураас тат | гсан мэдээлэл                         | Болово         | •<br>•                |                | Боловсрол           |              |            | ×            | Тегосеци  | ////        |           |
|      | Мэдээл     | эл олдсонгүй                          | BONOBC         | ролын зэрэг           |                | Суралцсан улс *     | Монгол       |            | ~            | Тогссон у | кил         |           |
|      | 1.         | Суралцсан улс- т                      | гөгссөн улсын  | нэр                   | -              | Сургуулийн нэр *    | Сонгогдоогүй |            | ~            |           |             |           |
|      | 2.<br>3.   | Сургуулийн нэр-<br>Мэргэжил- эзэм     | шсэн мэргэжи   | улиин нэ<br>ил /Хүний | р<br>1 их эмч, | Мэргэжил *          | Хүний их эмч |            |              |           |             |           |
|      | Шү         | үдний их эмч <i>,</i> су              | вилагч г.мэт/  |                       |                | Зэрэг *             | Бакалавр     |            | ~            |           | /           |           |
|      | 4.<br>г.м  | <mark>Зэрэг</mark> - Боловсро<br>лэт/ | лын зэрэг /Ба  | калавр, м             | агистр, доктор | Диплом дугаар *     | D201408021   | D201408021 |              |           |             |           |
|      | 5.         | Дипломны дугаа                        | ар             |                       |                | Суралцсан хугацаа * | 2008-01-31   | 2022-01-31 |              |           |             |           |
|      | 6.         | Элссэн огноо                          |                |                       |                | Сэдэв               |              |            |              |           |             |           |
|      | 7.         | Төгссөн огноо                         |                |                       |                |                     |              |            | li.          |           |             |           |
|      | 8.         | Хамгаалсан сэдэ                       | ЭВ             |                       | ~              | Хавсралт *          | файл соцгах  |            |              |           |             |           |
|      | 9.         | хавсралт- хавсра                      | алтаар дипло   | мны хуул              | барыг оруулна  |                     | Фаилсонгох   |            |              |           |             |           |
|      |            |                                       |                |                       |                |                     |              |            |              |           |             |           |

### Миний мэдээлэл-Зэрэг

Системийн бус зэрэг цэсэнд өмнө авсан буюу одоо эзэмшиж байгаа Мэргэшлийн зэргийн мэдээллийг оруулна, хэрвээ байхгүй бол оруулах шаардлагагүй

Системийн зэрэг цэсэнд тус программаар авсан зэргийн мэдээлэл орно /Энэ талбарыг зэрэг горилогч өөрөө бөглөх боломжгүй тул орхино/

| Б.Батням Е                                                                                                    | Ерөнхий мэдээлэл Мэргэжил                               | Ажлын туршлага Болог                                   | всрол Лиценз Зэрэг Сур | огалт Гишүүнчлэл    | Шалгалт Дүйцү                                                 | үүлэх материал НД равлаг     | aa |
|----------------------------------------------------------------------------------------------------|---------------------------------------------------------|--------------------------------------------------------|------------------------|---------------------|---------------------------------------------------------------|------------------------------|----|
| 🖵 Мэдээлэл                                                                                                    | Системийн бус зэрэг                                     |                                                        |                        |                     |                                                               |                              |    |
| ¶4 Зарлал >                                                                                                    | Мэргэжлийн зэрэг                                        | Гэрчилгээний №                                         | Хавсралт               | Баталгаажилт        | •                                                             |                              |    |
| 🕐 Тусламж                                                                                                    | Мэргэжлийн зэрэг                                        | *                                                      | ×                      |                     |                                                               |                              |    |
|                                                                                                    | Мэргэжлийн зэрэг                                        | Чиглэл Хүсэлтийн төр                                   | өл Гэрчилгээний №      | Хүчинтэй хугацаа эх | Мэргэжлийн зэрэг *<br>Гэрчилгээний дугаар *                   | Ахлах<br>Гэрчилгээний дугаар | •  |
| Алхам: 1                                                                                                    | Алхам: 2                                                |                                                        |                        |                     | хамгаалсан огноо *<br>Зэрэг хамгаалсан чиглэл *<br>Мэргэшил * | 2022-01-27                   | ~  |
| Миний мэдээлэл — Зэрэг цэсрүү<br>орох.<br>Системийн бус зэрэг хүснэгтийн<br>ард байрлах нэмэх товч дээр<br>дарснаар мэргэжлийн зэрэг<br>нэмэх цонх нээгдэх ба одоо<br>эзэмшиж байгаа буюу өмнө<br>авсан зэргийн мэдээллийг<br>оруулна. | тндсэн мэргэшил *<br>Төрөлжсөн мэргэшил *<br>Хавсралт * | Сонгох<br>Сонгох<br>Файл сонгох<br>Файлаа энд чирнэ үү | ·<br>·                 |                     |                                                               |                              |    |

### Миний мэдээлэл – Гишүүнчлэл сонгох

| Б.Батням                                                                                                    | Ерөнхий мэдээлэл Мэргэжил Ажлын                    | н туршлага Боловсрол Лиценз                                                                                                    | Зэрэг Сургалт Гишч                                                                                                    | үүнчлэл Шалгалт                                                                   | Дүйцүүлэх материал НД лавлагаа                                                                                                    |
|----------------------------------------------------------------------------------------------------|----------------------------------------------------|----------------------------------------------------------------------------------------------------|----------------------------------------------------------------------------------------------------|-----------------------------------------------------------------------------------|----------------------------------------------------------------------------------------------------|
| 🖵 Мәдээлэл                                                                                                    | Маргамлийн Нийгамлаг Уолбоо Солбор                 | วอุติกอุติแผ้น แอก                                                                                                    |                                                                                                    | Үйл ажиллагаань                                                                   | и чиглэл                                                                                                    |
| ¶Ф Зарлал >                                                                                                    | мэргэжлийн нийгэмлэг, холооо, салоар               | Ерөнхий мэргэжил Үндсэн мэр                                                                                                    |                                                                                                    |                                                                                   | ил Төрөлжсөн мэргэшил                                                                                                    |
| ? Тусламж                                                                                                    |                                                    |                                                                                                    |                                                                                                    |                                                                                   |                                                                                                    |
|                                                                                                    |                                                    | 📕 Ниймэглэг/Салбар зөвлөли                                                                                                    | йн гишүүнчлэл                                                                                                    | ×                                                                                 |                                                                                                    |
| <b>Алхам: 1</b><br><u>Миний мэдээлэл – Гишүүнчлэл</u><br>Гишүүнчлэл нэмэх товч<br>Нийгэмлэг/Салбар зөвлөлийн<br>цонх нээгдэнэ. | цэсрүү орох.<br>дээр дарснаар<br>гишүүнчлэл сонгох | Нийгэмлэг/Салбар<br>зөвлөлийн нэр *                                                                                                    | х<br><b>х</b> Гарах                                                                                                    | <ul> <li>✓ Хадгалах</li> </ul>                                                    | Q           Сонгох           Дотрын салбар зөвлөл           Ерөнхий мэргэжил           - Хүний их эмч           Үндсэн мэргэжил           - Дотрын анагаах судлал           Төрөлжсөн мэргэжил                                                           |
|                                                                                                    |                                                    | Алхам: 2<br>Мэргэжлийн Нийгэмлэг/<br>сонгох дарснаар таны<br>НИЙГЭМЛЭГ, ХОЛБОО, С<br>мэргэжлүүд бүхий жа<br>гишүүнлчлэлтэй байгуулл<br>таны гишүүнчлэл нэмэгдэн<br>ГИШҮҮНЧЛЭЛ-ийг нэмс<br>шалгалтад буртгуулэх эхн | Холбоо/ Салбар зөвл<br>гишүүнчлэлтэй МЭ<br>САЛБАР ЗӨВЛӨЛ түүнд<br>агсаалт нээгдэнэ. Та<br>агаа сонгоод <b>Хадгала</b> х<br>нэ.<br>нээр та мэргэшлийн<br>ий алхамаа хийсэн гэсэ | өлийн нэр<br>РГЭЖЛИЙН<br>ц хамаарах<br>а өөрийн<br>х дарснаар<br>н <b>зэргийн</b> | - Бөөр судлал<br>Монголын эх барих эмэгтэйчүүдийн нийгэмлэг<br>Ерөнхий мэргэжил<br>- Хүний их эмч<br><b>Үндсэн мэргэжил</b><br>- Эх барих эмэгтэйчүүд судлал<br>Төрөлжсөн мэргэжил<br>- Цус судлал<br>ЗАВХАНБОЛОР1<br>Ерөнхий мэргэжил<br>- Хүний их эмч |

### Системийн зэргийн шалгалтанд бүртгүүлэх

ЗАРЛАЛ -ШАЛГАЛТЫН ЗАР хэсэгт Мэргэшлийн зэргийн- шалгалтад бүртгүүлэх цэс гарч ирнэ. Хэрвээ шалгалтын зар цэсд мэргэшлийн зэргийн шалгалтын тов тодорхой болохоор ШАЛГАЛТЫН ЗАР хэсэгт орох ба 2022.02.11-ний дотор үүсэх тул та тус хугацаанд эргэн хандаарай.

| E.EMHT7                                                                                                    | Шалгалтын нэр                                               |                                            |                                                                                                    | Шалгалтыг үүсгэсэн                                                                                                    | Шалгуулагчийн төрөл                                         | Бүртгэл эхлэх                                                                                                    | Бүртгэл дуусах                                                                                                    | Шалгалтын<br>огноо                                                                                                    | Шалгалтын<br>төлбөр                                                   |  |
|----------------------------------------------------------------------------------------------------|-------------------------------------------------------------|--------------------------------------------|----------------------------------------------------------------------------------------------------|----------------------------------------------------------------------------------------------------|-------------------------------------------------------------|----------------------------------------------------------------------------------------------------|----------------------------------------------------------------------------------------------------|----------------------------------------------------------------------------------------------------|-----------------------------------------------------------------------|--|
| 🖵 Мэдээлэл                                                                                                    | 1 Дот<br>шал                                                | грын салбар зе<br>1галт                    | өвлөл-Ахлах зэргийн                                                                                            | Дотрын салбар<br>зөвлөл                                                                                                 | Мэргэшлийн зэрэг олгох -<br>Ахлах                           | 2022-01-31<br>12:05                                                                                                    | 2022-02-25<br>00:00                                                                                                    | 2022-04-25 10:00                                                                                                    | 10₮                                                                   |  |
| 📢 Зарлал 🗸 🗸 🗸                                                                                                    |                                                             |                                            |                                                                                                    |                                                                                                    |                                                             |                                                                                                    |                                                                                                    |                                                                                                    |                                                                       |  |
| Сургалтын зар                                                                                                    |                                                             |                                            |                                                                                                    | ШАЛГАЛТЫН ЕРӨНХИЙ МЭДЭЭЛ:                                                                                               | эл                                                          |                                                                                                    |                                                                                                    |                                                                                                    |                                                                       |  |
| Шалгалтын зар                                                                                                    |                                                             |                                            |                                                                                                    | Шалгалтын нэр:                                                                                                    | Дотрын салбар зөвлөл-Ахлах зэргий<br>шалгалт                | ін Зарласан байг                                                                                                    | ууллага:                                                                                                    | Дотрын салбар зөвл                                                                                                    | өл                                                                    |  |
|                                                                                                    |                                                             |                                            |                                                                                                    | Шалгалтын төрөл:                                                                                                    | Мэргэшлийн зэрэг олгох - Ахлах                              | Шалгалтын үр                                                                                                    | гэлжлэх хугацаа:                                                                                                    | 94                                                                                                    | -                                                                     |  |
|                                                                                                    |                                                             |                                            |                                                                                                    | Шалгалтын бүртгэл эхлэх хугацаа:                                                                                        | 2022-01-31 12:05                                            | 2022-01-31 12:05 Шалгалтын төлбөр:                                                                                                   |                                                                                                    | 10                                                                                                    |                                                                       |  |
|                                                                                                    |                                                             |                                            | $\langle \rangle$                                                                                              | Шалгалтын бүртгэл дуусах хугацаа:                                                                                       | 2022-02-25 00:00                                            | 2022-02-25 00:00 Шалгалт авах огноо:                                                                                                 |                                                                                                    | 2022-04-25 10:00                                                                                                    |                                                                       |  |
| Алхам: 1                                                                                                    |                                                             |                                            |                                                                                                    | Шалгалтад бүртгүүлэхдээ нийтлэг болон тусгай шаар.<br>хангаагүй тохиолдолд шалгалтын хүсэлт буцаагдана.                 |                                                             |                                                                                                    | аарлагыг бүрэн хангасан байх ёстойг анхаарана уу. Нийтлэг болон тусгай шаардлагыг<br>зна.                                                         |                                                                                                    |                                                                       |  |
| <u>Зарлал – Шалгалтын зар</u> цэс дэг<br>өөрийн гишүүнчлэлтэй бай<br>зарласан мэргэшлийн зэр<br>шалгалтын жагсаалт хара<br>шалгалтын нэр дээр дарж<br>мэдээлэл цонхруу орно. | ээр дарж т<br>йгууллагаа<br>ээг олго<br>агдах б<br>к ерөнхи | а<br>с <b>А</b><br>а Ш<br>й бү<br>ху<br>Д3 | лхам: 2<br>алгалтын ерөнхи<br>иртгэл эхлэх дуус<br>гацаа, төлбөр, ша<br>ээрхи мэдээллүүд<br>арснаар хүсэлт или | ий мэдээлэл хэсгээс<br>ах хугацаа, шалгалтын<br>алгалт авах огноо, сана<br>ийг нягтлаад <b>бүртгүүлэ</b> х<br>гээгдэнэ. | шалгалтын<br>үргэлжлэх<br>имж гэх мэт<br><b>х</b> товч дээр | Бүртгүүлэх 3<br>б<br>б<br>б<br>7<br>7<br>6<br>7<br>7<br>6<br>7<br>7<br>7<br>6<br>7<br>7<br>8<br>7<br>7<br>8<br>7<br>7<br>8<br>7<br>8 | Лэргэжлийн Ни<br>өвлөлөөс таны ша<br>үртгэлийг ба<br>оломжтой.<br>атгалзсан тохиол,<br>айх /жишээ нь ма<br>шалтгаантай танц<br>ахин хүсэлт илгээх | йгэмлэг, Холбоо,<br>лгалтын хүсэлттэй т<br>талгаажуулах,<br>долд шалтгааныг<br>териалын бүрдэлт<br>ллцаад алдаагаа за<br>боломжтой. | Салбар<br>ганилцаад<br>татгалзах<br>ирүүлсэн<br>дутуу/ ба<br>сварлаад |  |

#### ШАЛГАЛТЫН ЕРӨНХИЙ МЭДЭЭЛЭЛ

| Шалгалтын нэр:                    | Дотрын салбар зөвлөл-Ахлах зэргийн<br>шалгалт | Зарласан байгууллага:        | Дотрын салбар зөвлөл |
|-----------------------------------|-----------------------------------------------|------------------------------|----------------------|
| Шалгалтын төрөл:                  | Мэргэшлийн зэрэг олгох - Ахлах                | Шалгалтын үргэлжлэх хугацаа: | 94                   |
| Шалгалтын бүртгэл эхлэх хугацаа:  | 2022-01-31 12:05                              | Шалгалтын төлбөр:            | 10                   |
| Шалгалтын бүртгэл дуусах хугацаа: | 2022-02-25 00:00                              | Шалгалт авах огноо:          | 2022-04-25 10:00     |
|                                   |                                               |                              |                      |

Санамж:

Шалгалтад бүртгүүлэхдээ нийтлэг болон тусгай шаарлагыг бүрэн хангасан байх ёстойг анхаарана уу. Нийтлэг болон тусгай шаардлагыг хангаагүй тохиолдолд шалгалтын хүсэлт буцаагдана.

Бүртгүүлэх

Алхам 1: Зарлал — Шалгалтын зар цэс дээр дарж та өөрийн гишүүнчлэлтэй байгууллагаас зарласан мэргэшлийн зэрэг олгох шалгалтын жагсаалт харагдах ба шалгалтын нэр дээр дарж ерөнхий мэдээлэл цонхруу орно

#### <u>Алхам 3:</u>

Бүртгүүлэх ногоон товчин дээр шалгалтад бүртгүүлэх ба дарснаар миний бүртгүүлэхдээ шалгалтад МЭДЭЭЛЭЛ цэсэн дэх мэдээллийг дутуу Мэргэжлийн бөглөсөн тохиолдолд нийгэмлэг, холбоо, салбар зөвлөлөөс бүртгэл буцаагдана.

#### Алхам 2. Шалгалтын талаарх дэлгэрэнгүй мэдээлэлтэй танилцана

**Шалгалтын нэр-** Ямар нийгэмлэг, холбоо, салбар зөвлөлөөс шалгалт зарлаж байгаа болон ямар чиглэлийн шалгалт авах талаарх мэдээлэл харагдана **Шалгалтын төрөл:** Мэргэшлийн зэргийн шалгалт- шатлал /Ахлах, Тэргүүлэх/ **Шалгалтын бүртгэл эхлэх хугацаа:** шалгалтын бүртгэл эхэлсэн огноо **Шалгалтын бүртгэл дуусах хугацаа:** шалгалтын бүртгэл дуусах огноог анхааралтай харна

Зарласан байгууллага: Тус онд мэргэшлийн зэргийн шалгалт зохион байгуулах эрх бүхий мэргэжлийн нийгэмлэг, холбоо, салбар зөвлөлийн нэр Шалгалт авах огноо: 2022.04.20-2022.05.20-ны дотор аль нэг өдөр шалгалтын өдөр тавигдсан байна

/Шалгалтын төлбөр- энэ талбар зэргийн шалгатад хамаарахгүй/

#### Шалгалтын хүсэлт баталгаажилт

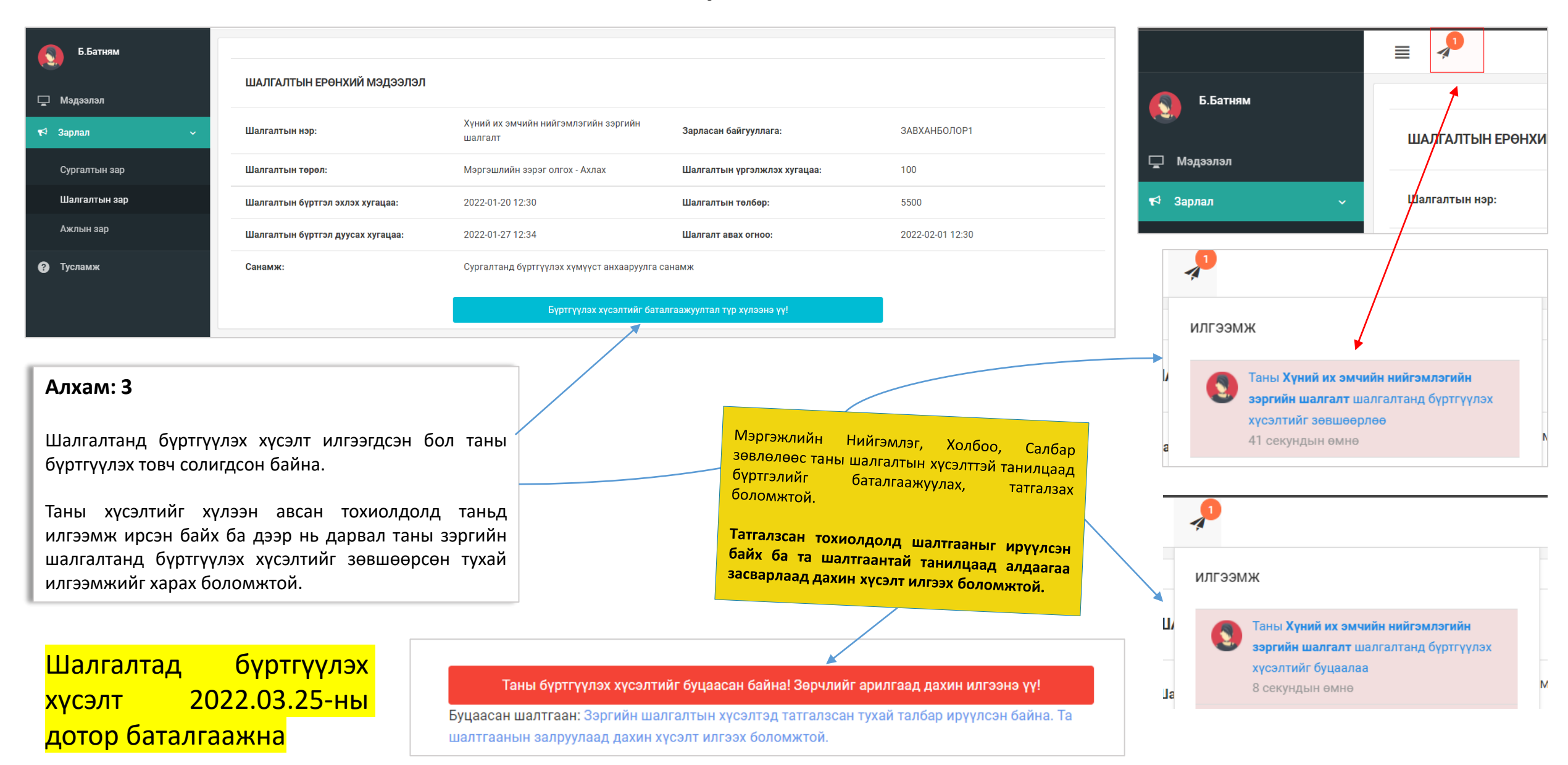

### Шалгалтын зар – Шалгалт өгөх

| ← → C 🖞 https://hdchr.digitalmedic.mn/examInfe | p?id=36                              |                                        |                               | © tả tả 🕀                                   |                                                                         |  |  |
|------------------------------------------------|--------------------------------------|----------------------------------------|-------------------------------|---------------------------------------------|-------------------------------------------------------------------------|--|--|
|                                                |                                      |                                        |                               | 5.Батн                                      | ∽ MR                                                                    |  |  |
| Б.Батням                                       | ШАЛГАЛТЫН ЕРӨНХИЙ МЭД                | цээлэл                                 |                               |                                             |                                                                         |  |  |
| Г_ Мэдээлэл<br>¶Ф Зарлал ∽                     | Шалгалтын нэр:                       | Тест шалгалт                           |                               |                                             |                                                                         |  |  |
|                                                | Шалгалтын төрөл:                     | Зөвшөөрлийн                            | Шалгалтын үргэлжлэх хугацаа:  | 100                                         |                                                                         |  |  |
| Сургалтын зар<br>Шалгалтын зар                 | Шалгалтын бүртгэл эхлэх<br>хугацаа:  | 2021-07-02 14:51                       | Шалгалтын төлбөр:             | 12000                                       | Шалгалтын бүртгэл дуусах<br>хугацаа                                     |  |  |
| Ажлын зар                                      | Шалгалтын бүртгэл дуусах<br>хугацаа: | 2021-07-03 14:51                       | Шалгалт авах огноо:           | 2021-07-09 14:51                            | <u>Шалгалт авах огноо:</u> 2021-07-09<br>14:51 цагаас байгаа тул шалгал |  |  |
|                                                | Санамж:                              | Дахин шалгалт өгч байгаа б             | ол та бидэнд хандана уу.      |                                             | тухайн цагт эхэлнэ.                                                     |  |  |
|                                                |                                      |                                        | Шалгалт өгөх                  |                                             |                                                                         |  |  |
|                                                |                                      |                                        | 1                             |                                             |                                                                         |  |  |
|                                                |                                      | Шалгалт өгөх — то<br>хуудсанд шилжинэ. | овч дээр дарж шалгалт өгөх    |                                             |                                                                         |  |  |
| Тест шалгалт шалгалт                           | эхлэхэд 3 минут 40 с                 | екунд үлдлээ 🛛 ┥                       | Шалгалт өгөх<br>нээгдэхгүй ба | а гээд ороход цаг бо<br>а эхлэх хугацааны м | олоогүй бол шалгатын хуудас<br>1эдээлэл харагдана.                      |  |  |

#### Шалгалтын зар – Шалгалт өгөх

|      | 2                                                                                                 |                             |    |    |    | 5.Б | атням 🗸 |   |
|------|---------------------------------------------------------------------------------------------------|-----------------------------|----|----|----|-----|---------|---|
|      | Шалгалтын нэр: Тест шалгалт 100-с 2-г<br>Үргэлжлэх минут: 100 1 цаг 39 г                          | сонгосон<br>минут 14 секунд | 1  | 2  | 3  | 4   | 5       |   |
|      | Босго оноо: /0                                                                                    |                             | 6  | 7  | 8  | 9   | 10      |   |
| 1.7  |                                                                                                   |                             | 16 | 17 | 18 | 14  | 20      |   |
| 1. 1 | А Галгар бортгонцор                                                                               |                             |    |    |    |     |         |   |
|      | В. Хучуур эстэй бортгонцор                                                                        | $\rightarrow$               | 21 | 22 | 23 | 24  | 25      |   |
|      | С. Эритроциттай бортгонцор                                                                        | $\rightarrow$               | 26 | 27 | 28 | 29  | 30      | _ |
|      | D. Зернистый бортгонцор                                                                           |                             | 31 | 32 | 33 | 34  | 35      |   |
|      | Е. Лейкоциттай бортгонцор                                                                         |                             | 36 | 37 | 38 | 30  | 40      |   |
| 2. 9 | мар тохиолдолд бөөр орлуулах эмчилгээ хийх заалттай вэ?                                           |                             | 50 | 57 | 50 | 57  | 40      |   |
|      | А. Гиперкалиеми                                                                                   |                             | 41 | 42 | 43 | 44  | 45      |   |
|      | В. Беерний архаг дутагдлын II шатанд                                                              |                             | 46 | 47 | 48 | 49  | 50      |   |
|      | С. Гиперфосфатеми                                                                                 |                             | 51 | 52 | 53 | 54  | 55      |   |
|      | D. Энцефалопати                                                                                   |                             | 56 | 67 | 50 | 50  | (0)     | Б |
|      | Е. Гипергидратаци                                                                                 |                             | 00 | 57 | 28 | 59  | 00      | X |
| 3. 0 | трептококкийн халдварын дараах түүдгэнцэрийн цочмог үрэвслийн эмгэг жамыг нэрлэнэ үү              |                             | 61 | 62 | 63 | 64  | 65      | л |
|      | А. Түүдгэнцэрт склероз үүснэ                                                                      |                             | 66 | 67 | 68 | 69  | 70      |   |
|      | В. Бөөрний эдэд дархан бүрдэл хуримтлагдана                                                       |                             | 71 | 72 | 73 | 74  | 75      |   |
|      | С. Бөөрний сувганцарт стрептококк хуримтлагдана                                                   |                             |    |    |    |     |         |   |
|      | D. Бөөрөнд стрептококкийн нянгаар идээт үрэвсэл үүснэ                                             |                             | 76 | 77 | 78 | 79  | 80      |   |
|      | Е. Стрептококкоос ялгарах токсинууд түүдгэнцрийг гэмтээнэ                                         |                             | 81 | 82 | 83 | 84  | 85      |   |
| 4. E | өөрний архаг дутагдлын аль шатанд түүдгэнцрийн шүүлтийн хурд 30-10 мл/мин хүртэл буурсан байх вэ? |                             | 86 | 87 | 88 | 89  | 90      |   |
|      | A. II                                                                                             |                             | 01 | 00 | 00 | 0.4 | 0.5     |   |
|      | B. IV                                                                                             |                             | 91 | 92 | 93 | 94  | 95      |   |

#### Шалгалт эхлэхэд дараах цонх нээгдсэн байна.

Хариулт бөглөсөн асуултын дугаар ногоон өнгөтэй болно.

Асуултын харгалзах хариулт дээр дарснаар зурагт харуулсан шиг хариултын өнгө **цэнхэр** болно.

Бүх асуултын хариултыг сонгосон бол Хамгийн дор байрлах Дуусгах товч дээр дарж шалгатыг дуусгана.

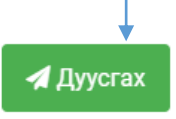

#### Хувийн мэдээлэл – Шалгалтын түүх

| $\leftarrow \rightarrow$ | C https://hdchr.digitalmedic.mn/profile?id=7449&tabName=exam |               |                           |                    |                      |               |               | Ð              | \$ € € .       |  |
|--------------------------|--------------------------------------------------------------|---------------|---------------------------|--------------------|----------------------|---------------|---------------|----------------|----------------|--|
|                          |                                                              |               |                           |                    |                      |               |               | (              | 5.Батням ~     |  |
|                          | Ерөнхий мэдээлэл Мэргэжил Ажлын туршла                       | ага Боловсро. | л Лиценз Зэр              | рэг Сургалт Гі     | ишүүнчлэл            | Шалгалт       | Дүйцүүлэх     | мате 👆 Ми      | иний мэдээлэл  |  |
|                          |                                                              |               |                           |                    |                      |               |               | <b>(</b> ) Гар | рах            |  |
| -                        | Системийн бус шалгалт                                        |               |                           |                    |                      |               |               |                |                |  |
| <b>₽</b>                 | Шалгалтын нэр Төрөл Дэ,                                      | д төрөл       | Авсан оноо                | Босго оноо         | <b>Т</b> энцсэн эсэх | (             | Огноо         | Хавсралт       | +              |  |
|                          | Системийн шалгалт                                            |               |                           |                    | /                    |               |               |                |                |  |
|                          | Шалгалтын нэр                                                | Төрөл         | Дэд төрөл                 |                    | Авсан<br>оноо        | Босго<br>оноо | Тэнцс<br>эсэх | эн Огн         | 100            |  |
|                          | Эмгэг судлал - Уламжлалт анагаах ухаан их<br>эмч             | Зөвшөөрлийн   | Анатомийн эмгэг           | судлал             | 6.0                  | 1.0           | Тийм          | 202<br>17:     | 21-06-28<br>10 |  |
|                          | Тест шалгалт                                                 | Зөвшөөрлийн   | Монголын уламжл<br>судлал | палт анагаах ухаан |                      | 70.0          | Шалга<br>өгөх | алт 202<br>14: | 21-07-09<br>51 |  |
|                          |                                                              |               | ·                         |                    |                      |               |               |                |                |  |
|                          |                                                              |               | /                         |                    |                      |               |               |                |                |  |

#### Шалгалт өгсөн хэрэглэгч шалгалтын түүх харах бол

<u>Минийн мэдээлэл -> Шалгалт</u> цэс дээр дарж **Системийн шалгалт** хүснэгтээс систем дээр өгсөн шалгалтын үр дүн, өгөх шалгалтын мэдээллийг харах боломжтой.

Үүнд :

- Шалгалтын нэр
- Төрөл
- Дэд төрөл
- Авсан оноо
- Босго оноо
- Тэнцсэн эсэх
- Огноо

Системийн бус шалгалт

Зэргийн дадлага шалгалтын мэдээллийг нэмэх товч 📩 дарснаар мэдээлэл оруулах цонх нээгдэхэд харгалзах мэдээллүүдийг бөглөж хадгалах дарснаар системийн бус шалгалтын бүртгэл үүснэ.

Шалгалтад тэнцсэн эмнэлгийн мэргэжилтэн шалгалтын дараа <u>Миний мэдээлэл цэсний – Ерөнхий мэдээлэл,</u> <u>Ажлын туршлага, Боловсрол</u>хэсгүүдийн мэдээллийг бүрэн бөглөсөн байх хэрэгтэй.

### Зэрэг, зэргийн хүсэлт

| л | Хүсэлт илгээгдсэн:  | Б.Батням (2022-01-19 1 | 11:07)         |         |                         |      |                    |                  |        |                |
|---|---------------------|------------------------|----------------|---------|-------------------------|------|--------------------|------------------|--------|----------------|
|   | <b>,</b>            |                        |                |         |                         |      |                    |                  |        | Түүх харал     |
| t | Системийн бус зэрэг |                        |                |         |                         |      |                    |                  |        |                |
|   | Мэргэжлийн зэрэг    | Гэрчилгээн             | Гэрчилгээний № |         | Зэрэг хамгаалсан чиглэл |      | Хамгаалсан он      | Хавсралт         | Баталг | аажилт         |
|   | Ахлах               | 123                    |                | Уламжла | алтын                   |      | 2021-11-04         |                  |        | [              |
|   | Системийн зэрэг     |                        |                |         |                         |      | ·                  |                  |        | · · · · · ·    |
|   | Мэргэжлийн зэрэг    | Чиглэл                 | Хүсэлтийн тө   | әрөл    | Гэрчилгээний №          | Хүчи | нтэй хугацаа эхлэх | Хүчинтэй хугацаа | дуусах | Төлөв          |
|   | Ахлах               | Хуний их эмч           | Хамгаалах      |         |                         |      |                    |                  |        | ХҮЛЭЭН АВААГҮЙ |

Шалгалтанд бүртгүүлээд, шалгалтыг амжилттай дүүргэсэн бол Мэргэжлийн нийгэмлэг/ холбоо/ салбар зөвлөлөөс таны өмнөөс зэргийн хүсэлтийг ажлын алба буюу ЭМХТ-рүү илгээсэн байх болно.

Та /системийн/ зэргийн хүсэлтийг хэзээ илгээснийг харах боломжтой.

Тодорхой хугацаанд таны зэргийн хүсэлт хянагдаад хүсэлт баталгаажсан бол дараах байдлаар харагдана.

| истемийн зэрэг      |                 |                    |                   |                           |                            |          |
|---------------------|-----------------|--------------------|-------------------|---------------------------|----------------------------|----------|
| Мэргэжлийн<br>зэрэг | Чиглэл          | Хүсэлтийн<br>төрөл | Гэрчилгээний<br>№ | Хүчинтэй хугацаа<br>эхлэх | Хүчинтэй хугацаа<br>дуусах | Төлөв    |
| Ахлах               | Хүний их<br>эмч | Хамгаалах          | 42                | 2022-01-21                | 2027-01-21                 | ХҮЧИНТЭЙ |

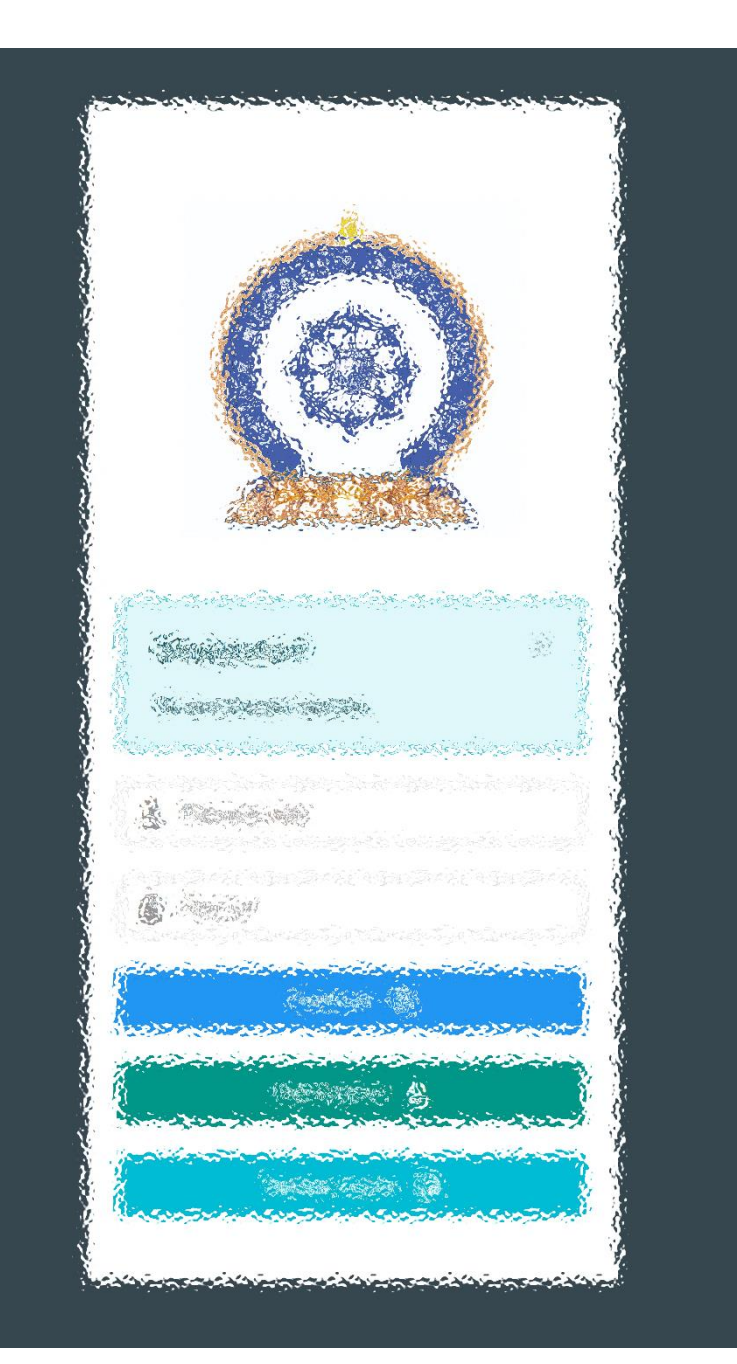

# Заавартай бүрэн танилцсан танд баярлалаа

# ЦАХИМ ПЛАТФОРМ БАТАЛГААЖСАН МЭДЭЭЛЭЛ

• www.hr.hdc.gov.mn